Directions for uploading physical form into TeamSnap

- 1. Navigate to teamsnap.com in your web browser. You can NOT use the App. If you have trouble a Team Mom will assist you.
- <complex-block>

  Image: Another is a start of the start of the star
- 2. Log into your account

## 3. Click on Roster

| C TeamSnap : Premium Plan : Horr X +                                                                                                    | ~ | -    | 0 | × |
|----------------------------------------------------------------------------------------------------|---|------|---|---|
| ← → C @ goteamsrap.com/7873588/home                                                                                                    | Ê | 2 \$ | A | : |
| 2022 Division I (5th & 6th Grade)     Howdy, Adem! Welcome to TeamSnap       2023 SyrJAC     Create New Team     My Teams & Orgs •     Account • |   |      |   | Î |
| Hone Roster Invoicing Statistics Assignments Media Messages Team Store Preferences Meanager                                                      |   |      |   |   |

4. Click on your athlete's name and scroll to the bottom of the page and click "Add File"

| Player Links and Files |                                                                         |
|------------------------|-------------------------------------------------------------------------|
| Links:                 | Add link                                                                |
| Files:                 | Add file                                                                |
|                        | Follow us on: 👔 Facebook   🎔 Twitter   🔊 TeamSnap Blog                  |
|                        | Convright @ 2005-2022 TeamSnap Inc.   Privacy Policy   Terms of Service |

 Click on "Choose File" and select the completed <u>physical form</u> you wish to upload. Be sure to click the "Private" button as we want to be sure these files are only visible to the Head Coach/Team Mom. Please provide a description of the file you are attaching as the "Athlete's Name – Completed physical form".

| Links: | Add link     |  |
|--------|--------------|--|
| Files: | Description: |  |

6. Click on "Add this file" to complete the process. Repeat this process for the <u>medical release</u> form.